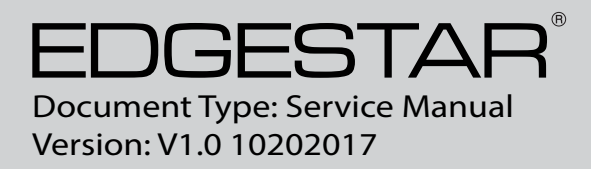

# SERVICE MANUAL EdgeStar Combo Washer Dryer

MODEL: CWD1550W, CWD1550S, CWD1550BL

# CAUTION: READ ALL SAFETY PRECAUTIONS IN THIS MANUAL BEFORE SERVICING THE UNIT

Avallon

<u>Koldfront</u>

EDGESTAR

EdgeStar, 8606 Wall St, Suite 1800, Austin, TX 78754 support.edgestar.com • service@edgestar.com • edgestar.com

\*Warranty service should be performed by an authorized service representative only.

### Contents

| SAFETY PRECAUTIONS            | 1  |
|-------------------------------|----|
| CLEANING AND MAINTENANCE      | 4  |
| TROUBLESHOOTING               | 6  |
| ERROR CODES                   | 8  |
| WIRING DIAGRAM AND TERMINALS  | 13 |
| TROUBLESHOOTING CHART         | 15 |
| TROUBLESHOOTING FLOWS         | 16 |
| SERVICE AND DISASSEMBLY STEPS | 28 |
| SPECIFICATIONS                | 35 |

# SAFETY PRECAUTIONS

WARNING: This manual and the information contained herein is intended for use by certified technicians. The manufacturer or seller is not responsible for the interpretation or misuse of the information provided, nor does it assume any liability in connection with its use.

The safeguards and warnings indicated in this manual do not cover all possible conditions which may occur. Common sense, caution, and care must be exercised.

- To prevent electric shock, always unplug an appliance from the power supply before attempting any service.
- Disconnect the power cord by grasping the plug, not the cord.
- Do not bypass, cut, or remove the grounding plug.
- Prevent water from spilling onto electric elements or the machine parts.
- Always refer to the rating label on the appliance for rated current and voltage.
- Always check line voltage and amperage.
- Always use exact replacement parts.
- Any attempt to repair a major appliance may result in personal injury and property damage.

### **Electrical Safety**

- Do not exceed the power outlet ratings.
- It is recommended that the Combo Washer / Dryer be connected on its own circuit.
- A standard electrical supply (115 V, 60Hz), that is properly grounded in accordance with the National Electrical Code and all state and local codes and ordinances is required.
- Do not use outlets that can be turned off by a switch or pull chain.
- Always turn the unit off and unplug it from the outlet when cleaning.
- Unplug the unit if it is not going to be used for an extended period of time.
- Do not operate the unit with a power plug missing the ground plug, a damaged cord, or a loose socket.
- Be sure the appliance is properly grounded.
- Do not bypass, cut, or remove the grounding plug.
- If the power cord is damaged, it must be replaced by the manufacturer or a qualified technician.
- Do not use extension cords or power strips with this unit. You may need to contact an electrician if it is
  necessary to use a longer cord or if you do not have a properly grounded outlet. Do not modify the power
  cord's length or share the outlet with other appliances.
- Do not start or stop the unit by switching the electrical circuit's power on and off.
- Immediately unplug the unit if it makes strange sounds, emits an odor or smoke and contact customer service.
- Do not remove any part of the casing unless instructed by an authorized technician.
- Before the appliance is removed from service or discarded, remove the door and cut off the power cord.

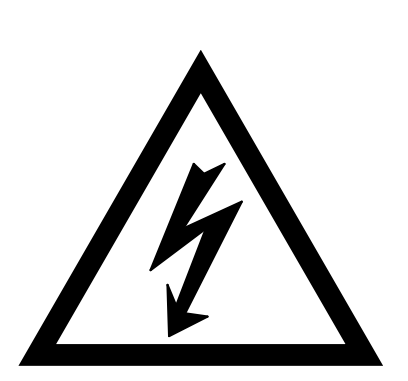

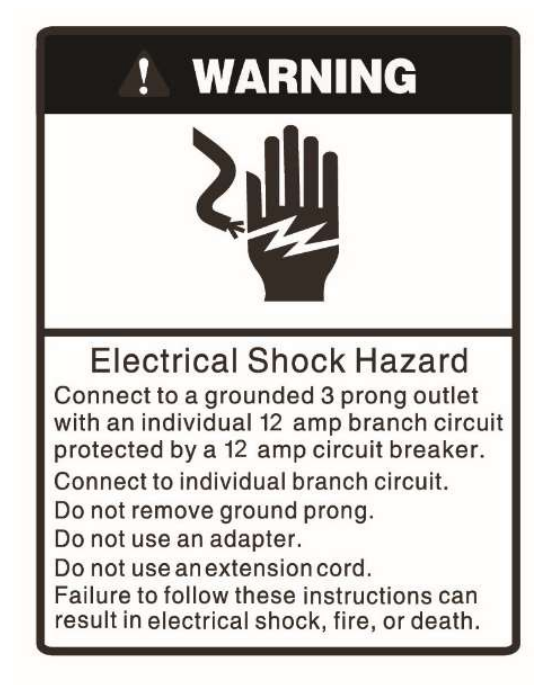

### **General Safety**

- Do not wash articles that have been previously cleaned in, washed in, soaked in, or spotted with gasoline, dry-cleaning solvents, or other flammable or explosive substances, as they give off vapors that could ignite or explode.
- Do not add gasoline, dry-cleaning solvents, or other flammable or explosive substances to the wash water. These substances give off vapors that could ignite or explode.
- Under certain conditions, hydrogen gas may be produced in a hot-water system that has not been used for 2 weeks or more. HYDROGEN GAS IS EXPLOSIVE. If the hot-water system has not been used for such a period, before using this appliance, turn on all hot-water faucets and let the water flow from each for several minutes. This will release any accumulated hydrogen gas. As the gas is flammable, do not smoke or use an open flame during this time.
- Always unplug an appliance from the power supply before attempting any service. Disconnect the power cord by grasping the plug, not the cord.
- To reduce the risk of fire: clothes, cleaning rags, mop heads and the like which have traces of any flammable substance, such as vegetable oil, cooking oil, petroleum based oils or distillates, waxes, fats, etc., must NOT be placed in this appliance. These items may contain flammable substances which, even after washing, may smoke or ignite in the dryer mode.
- Do not allow children to play on or in the appliance.
- Do not allow pets and children to climb into the machine. Check the machine and tub before every operation.
- Glass door or protector may be very hot during operation. Keep children and pets far away from the machine during the operation.
- This machine is not intended for use by persons (including children) with reduced physical, sensory or mental capabilities, or lack of experience and knowledge, unless they have been given supervision or instruction concerning use of the machine by a person responsible for their safety.
- Do not wash fiberglass materials in this unit (such as curtains and window coverings that use fiberglass materials). Small particles may remain in the unit and may stick to fabrics in subsequent wash loads causing skin irritation.
- Do not reach into the appliance if the tub or agitator is moving.
- Do not install or store this appliance where it will be exposed to the weather.
- Do not tamper with controls.
- Always allow the unit to complete the cool down cycle to prolong the life of the unit.
- Disconnect from the power socket before cleaning or maintenance.
- Make sure that all pockets are emptied. Remove all foreign objects from pockets of clothing. Sharp and rigid items such as coins, nails, screws, stones etc. may cause serious damage to this machine.
- If the plug (power cord) is damaged, it must be replaced by the manufacturer or an authorized service representative.
- This machine shall be repaired only by an authorized service representative. Only genuine replacement parts should be used.
- To reduce the risk of fire, do not dry articles containing foam rubber or similarly textured materials.
- If connected to a circuit protected by fuses, use time-delay fuses with this appliance.
- Do not climb up and sit on the top cover of the machine.
- Do not lean against the machine door.
- Please do not close the door with excessive force. If it is found difficult to close the door, please check for obstruction.
- Before washing clothes for the first time, this unit should be operated in cotton cycle with hot water to remove any contaminants.
- This appliance is for indoor use only.
- When you plan to dispose of this machine in the future, please comply with the local waste disposal regulations. Remove the door so that children and pets will not be trapped in the machine.

# **CLEANING AND MAINTENANCE**

#### **Exterior Cabinet:**

Never use solvent based, abrasive cleaners, harsh chemicals, or steel wool to clean your unit as they can damage the finish. The cabinet and door may be cleaned with a mild, non-abrasive detergent and lukewarm water solution. Use a soft sponge and rinse with clean water. Wipe with a soft clean towel to prevent water spotting.

During daily use it is recommended to wipe up any spills with dry soft cloth.

#### Internal Drum:

Never use solvent based, abrasive cleaners, harsh chemicals, or steel wool to clean the internal drum. During daily use, use a soft cloth to wipe around the door, opening, and rubber seal to remove any excess moisture and to maintain a water tight seal.

To clean the interior of the unit, all clothes must be removed from the drum. For liquid chlorine, add directly to the fabric softener section. For powder tub cleaner, add directly to the main detergent section. Use only cleaners labeled as safe for washing machines.

• Select the cycle "Self Clean" and press "Start" to initiate the Self Clean cycle.

NOTE: It is recommended that you run the Self Clean cycle regularly to help remove detergent buildup and other residue. Depending on how frequently the machine is used, you may need to run the Self Clean cycle every month.

#### **Detergent Dispenser:**

- 1. Never use solvent based, abrasive cleaners, harsh chemicals or steel wool.
- 2. Remove the detergent dispenser from the unit by pressing downward on the release tab (shown below) and gently sliding the dispenser drawer outward.
- 3. Once the dispenser drawer is removed, you can remove the fabric softener dispenser compartment by gently lifting upward.
- 4. Place drawer under warm tap water and dry with soft cloth.
- 5. Reinstall the fabric softener compartment and gently slide the dispenser drawer back into the unit.

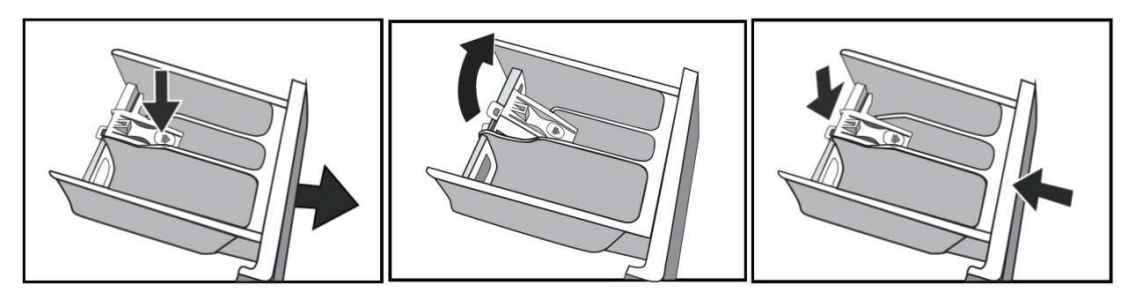

#### Cleaning the inlet filter

If supply valve is fully opened and there is an insufficient amount of water coming through the hose you may need to clean the inlet filters. The inlet filters are wire mesh screens located immediately inside the hot and cold water line connections on the back of the unit. You will need a pair of needle nose pliers to remove the filters for cleaning.

- 1. Close the water valve(s) entirely.
- 2. Select any procedure on Control Knob and press the "Start/Pause" button and let run for about 40 seconds. This will draw existing water out of the supply lines and into the tub.
- 3. Unscrew the supply hose(s) from the backside of the unit.
- 4. Pull out the inlet filter(s) with needle nose pliers and wash under warm water to remove any debris.
- 5. Re-install inlet filter(s) and reconnect hose(s).
- 6. Open the water valve(s) and ensure there is no water leakage.

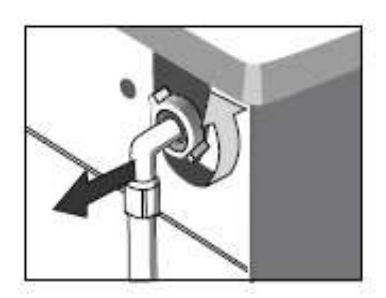

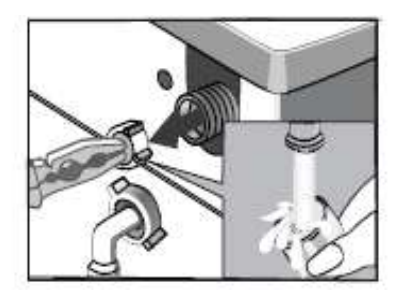

#### Drain Pump Filter:

- According to the soil level within the cycles and the frequency of the cycles, you have to inspect and clean the filter regularly.
- The pump should be inspected if the machine does not empty or no spin;
- The machine makes an unusual noise during draining due to objects such as safety pins, coins etc. blocking the pump.

#### Removing foreign objects from Lint Trap / Coin Trap:

The Coin Trap (Lint Trap) can collect small objects from the wash cycle. Clean out the coin trap regularly to ensure normal operation of washing machine. Please allow the unit to cool down sufficiently before opening the coin trap knob as hot water may be present. The Coin trap door is located on the front, bottom right hand side of the machine.

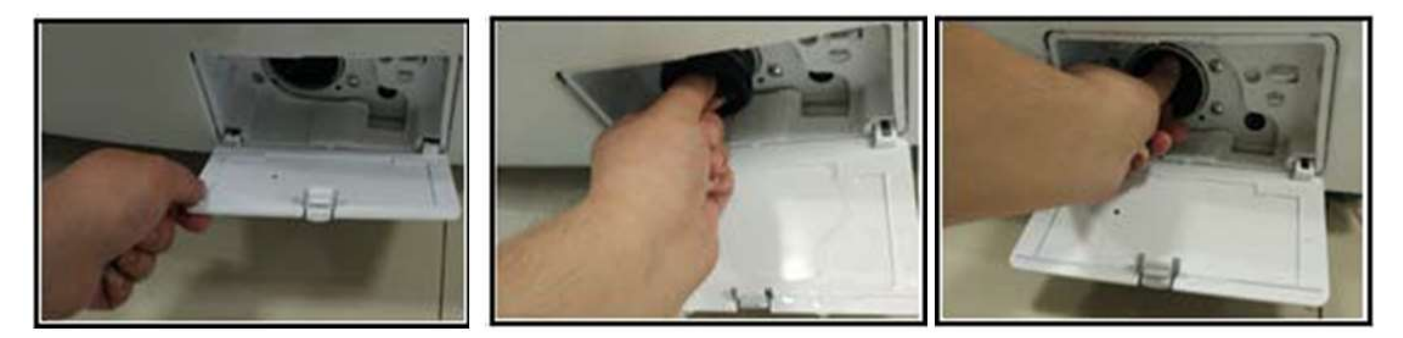

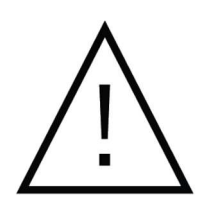

IMPORTANT: A small amount of water may be present in the coin trap and will be released when knob is opened. Please have a towel and/or small drain pan to catch any water.

WARNING: Hot water may be present if machine has not been allowed to cool down sufficiently. Please allow unit to cool down prior to removing coin trap knob.

#### Freeze Prevention and Help:

If your washing machine is located in the room where it can get frozen easily, please drain the remaining water inside drain pipe and inlet pipe thoroughly. Remove the remaining water in the inlet pipe and drain pump.

If unit experiences a freeze when water has not been preventatively drained, please follow the below instructions.

- 1. Disconnect the power supply for the washing machine.
- 2. Wash the supply valve / supply tap with warm water to loosen inlet pipe.
- 3. Remove supply lines / inlet pipes and immerse in warm water to thaw.
- 4. Pour warm water into washing drum and wait for 10 minutes.
- 5. Reconnect supply lines / inlet pipes to the supply valve and check whether inlet and outlet are working normally.

# TROUBLESHOOTING

### **Test Mode**

Note: Before entering the test mode, you should empty and drain the machine and ensure that there is no water left in the drum. You can run a spin cycle and/or open the Coin Trap from the front of the unit to get all water out. Please verify the coin trap knob is re-installed prior to proceeding.

#### To Enter Test Mode:

- Shut down the machine by pressing the "On/Off" button to power off the unit.
- Disconnect the plug from the power supply, wait 10 seconds and connect the power again.
- Press the buttons in sequence of **Temp Soil Temp Soil** to enter Test Mode.
- "t01" will be displayed on the control panel.

| Code | Function          | Code | Function           | Code | Function               |
|------|-------------------|------|--------------------|------|------------------------|
| t01  | Model Setting     | t06  | Water Switch Test  | t11  | Factory Test Mode      |
| t02  | Error Code Review | t07  | Water Heater Test  | t12  | Water Inlet Valve Test |
| t03  | Software Version  | t08  | Drying Heater Test | t13  | Factory Test Mode      |
| t04  | Display Test      | t09  | Wash Function Test | t14  | Factory Test Mode      |
| t05  | Pump Test         | t10  | Spin Function Test | t15  | Factory Test Mode      |

#### **Test Mode Notes**

- t01, t03, t11, t13, t14, t15 are not used for service.
- To activate the Test Mode, Press the "Start/Pause" button once.
- Press the "Start/Pause" button again to start the function test.
- When the Test Mode is operating, press the "On/Off" button will stop the test and exit to status for Test Mode selection.

| Code | How to test                                                                                                    |
|------|----------------------------------------------------------------------------------------------------|
| t02  | When "t02" is displayed on LED, "Error code check" function can be activated by pressing the                                                       |
|      | "Start/Pause" button. Then the latest error code will be displayed on LED. You can check the 10 most                                               |
|      | recent error codes by turning the knob to show each error code.                                                                                    |
| t03  | When "t03" is displayed on LED, "Software Version check" function can be activated by pressing the                                                 |
|      | "Start/Pause" button. the display will show "UL" and "001"; press the "Start/Pause" button again the                                               |
|      | display will show "cod" and software version "cod"; press the "Start/Pause" button the third time,                                                 |
|      | "Inv" and inverter software version code will be showed on the display.                                                                            |
| t04  | When "t04" is displayed on LED, "Display check" function can be activated by pressing the                                                          |
|      | "Start/Pause" button. All LED items will be displayed one by one in a pre-set sequence.                                                            |
| t05  | When "t05" is displayed on LED, "Pump check" function can be activated by pressing the                                                             |
|      | "Start/Pause" button and "P" will be displayed on LED and the pump will activate and drain water out of the drum until there is no water remaining |
| t06  | When "t06" is displayed on LED, "Water Switch check" function can be activated by pressing the                                                     |
|      | "Start/Pause" button. The water valve will be opened and water level reading will be showed on the                                                 |
|      | display.                                                                                                    |
| t07  | When "t07" is displayed on LED, "Water Heater Check" function can be activated by pressing the                                                     |
|      | "Start/Pause" button. The LED will display current temperature reading of sensor. Press the                                                        |
|      | "Start/Pause" button to start test. The water valve will be opened until water reaches Level 01. The                                               |
|      | heater will then start and run for 5 minutes. The LED will then display the temperature value change                                               |
|      | during test period.                                                                                                    |
| t08  | When "t08" is displayed on LED, "Air Heater" function can be activated by pressing the                                                             |
|      | "Start/Pause" button. The fan activate and LED will display "dry" when fan operating. The inlet                                                    |
|      | and outlet air temperatures will be displayed when LED flashes "IN" and "OUT".                                                                     |
| t09  | When "t09" is displayed on LED, "Wash check" function can be activated by pressing the                                                             |
|      | "Start/Pause" button. The LED will display "tt". The drum will run at                                                                              |
|      | 45rpm with sequence: spin in counter-clockwise 5 seconds, stop for 3 seconds, spin in clockwise                                                    |
|      | 5 seconds, stop for 3 seconds and repeat that cycle for 8 minutes, then the unit will stop.                                                        |
| t10  | When "t10" is displayed on LED, "Spin check" function can be activated by pressing the                                                             |
|      | "Start/Pause" button. The display shows the rpm velocity. The unit will spin at 400 rpm. Press the                                                 |
|      | "Start/Pause" button again to increase 1000 rpm. Press the "Start/Pause" button a third time to                                                    |
|      | increase 1120 rpm for 30 seconds. When test complete, the unit will stop.                                                                          |
|      |                                                                                                    |
| t12  | When "t12" is displayed on LED the "Water Valve check" function is activated                                                                       |
|      | - Press "Start/Pause" button again and "U1" is displayed - The Pre-wash valve opens for 5 seconds.                                                 |
|      | - Press "Start/Pause" button again and "U3" is displayed - The hot water valve opens for 5 seconds.                                                |
|      | - Press Start/Pause putton again and U4 is displayed - The Condensing valve opens for 5 seconds.                                                   |
|      | open for 5 seconds at same time.                                                                                                    |
|      |                                                                                                    |

# **ERROR CODES**

| Error | Error                                                                   |                                                                                                    | Possible                                                                                  |                                                                                                    |
|-------|-------------------------------------------------------------------------|----------------------------------------------------------------------------------------------------|-------------------------------------------------------------------------------------------|----------------------------------------------------------------------------------------------------|
| Code  | description                                                             | Unit Action                                                                                         | Cause                                                                                     | Solution                                                                                                    |
|       |                                                                         |                                                                                                    | Low Water<br>Pressure from<br>House Supply                                                | If the washer fills very slowly, the water<br>pressure from water supply may be too<br>low. If the water inlet valve isn't leaking<br>and there are no other symptoms this<br>problem does not need to be corrected.                                                                                                    |
|       |                                                                         |                                                                                                    | Water inlet<br>hose                                                                       | Make sure that water faucet is turned on<br>and that the screens on the hoses are not<br>clogged / restricted.                                                                                                    |
| E10   | After 7<br>minutes, the<br>water level<br>doesn't change<br>with valves | s, the Unit will close<br>evel valve and stop<br>change with Error code<br>lves display             | Water inlet<br>valve<br>(The voltage on<br>the water inlet<br>valve is normal)            | If the water pressure is good, try cleaning<br>the screens inside the water inlet valve<br>hose connection ports. If clean and free<br>from blockage, replace the water inlet<br>valve.                                                                                                    |
|       | open                                                                    |                                                                                                    | Water level<br>sensor or<br>control switch<br>(No voltage on<br>the water inlet<br>valve) | A water lever control switch controls how<br>much water enters the washing machine<br>by PCB. If the water level control switch is<br>defective, or more commonly, if the small<br>air pipe attached to the air bell restricted,<br>The switch will not be able to close the<br>electrical contacts to the washer fill valve.<br>CHECK THE AIR PIPE<br>CHECK THE WATER LEVER SENSOR<br>CHECK THE PCB and the inner<br>wire between PCB and the sensor |
| F11   | There is<br>significant<br>water left in<br>the unit when               | There isUnit will startsignificantpump with doorwater left inlocked, valvethe unit whenclosed motor | Water level<br>sensor or<br>control switch                                                | The water level sensor can't detect water in the drum.                                                                                                    |
|       | unit in standby<br>or at end of<br>cycle.                               | stopped and<br>Error code will<br>be displayed                                                      | Tub Drain Hose<br>Assembly broken                                                         | If the air pipe connected to the water<br>level sensor is broken, the sensor will be<br>unable to detect the water level.                                                                                                    |

| Error<br>Code | Error<br>description                                                                               | Unit Action                                                                                                    | Possible<br>Cause                                                                         | Solution                                                                                                    |
|---------------|----------------------------------------------------------------------------------------------------|----------------------------------------------------------------------------------------------------|-------------------------------------------------------------------------------------------|----------------------------------------------------------------------------------------------------|
|               |                                                                                                    |                                                                                                    | Restart                                                                                   | Sometimes just restart the unit can solve the problem.                                                                                                    |
|               |                                                                                                    |                                                                                                    | Water inlet<br>valve<br>(The voltage on<br>the water inlet<br>valve is normal)            | If the washer is overflowing, the water<br>inlet valve has failed and it must be<br>replaced.                                                                                                    |
| E12           | The water<br>level in drum<br>exceeds<br>appropriate<br>level for alarm                            |                                                                                                    | Water level<br>sensor or control<br>switch<br>(No voltage on<br>the water inlet<br>valve) | A water lever control switch controls<br>how much water enters the washing<br>machine by PCB. If the water level<br>control switch is defective, or more<br>commonly, if the small air pipe attached<br>to the air bell restricted, The switch will<br>not be able to close the electrical<br>contacts to the washer fill valve.<br>CHECK THE AIR PIPE<br>CHECK THE WATER LEVEL SENSOR<br>CHECK THE PCB and the inner wire<br>between PCB and the sensor |
| E20           | The main<br>PCB doesn't<br>receive pump<br>signal.                                                 | Unit will close<br>valves, motor with<br>door lock unlocked<br>if water level is low<br>enough.                    | Pump                                                                                      | Check the pump and / or the inner<br>wiring of the pump                                                                                                    |
| E21           | After 3 L<br>minutes, the w<br>water level s<br>doesn't level s<br>change with w<br>pump started e | After 3 Unit will pause                                                                                            | Drain Hose                                                                                | If the washer will not drain water, check<br>the drain hose. Be sure the hose is not<br>bent or restricted behind the washer.<br>Also, remove the hose from the pump<br>and check it for obstructions.                                                                                                    |
|               |                                                                                                    | water level stopped, door<br>doesn't lock will unlock if<br>change with water level is low<br>pump started enough. | Pump                                                                                      | If the washer won't drain water the drain<br>pump might be defective. It's also<br>common for a small items such as socks<br>or other article of clothing to get caught in<br>the drain pump or in the drain hose.<br>Check both for an obstruction before<br>replacing the pump.                                                                                                    |
|               |                                                                                                    |                                                                                                    | РСВ                                                                                       | Check PCB                                                                                                    |

| Error<br>Code | Error<br>description                                               | Unit Action                                                                                             | Possible<br>Cause                                                                         | Solution                                                                                                    |                                                                                                    |
|---------------|--------------------------------------------------------------------|----------------------------------------------------------------------------------------------------|-------------------------------------------------------------------------------------------|----------------------------------------------------------------------------------------------------|----------------------------------------------------------------------------------------------------|
| E20           | Door will not<br>locked after 3<br>attempts.                       | Door will not U                                                                                         | Unit will stop                                                                            | Door Lock                                                                                                    | If the door will not latch, the door lock<br>assembly might be defective. If the door<br>won't latch, check the door to see if the<br>door is closed before replace it. |
| E30           |                                                                    | pts. code display                                                                                       | РСВ                                                                                       | If the washer door will not unlock the<br>problem might be the main control<br>board. This is not common. Check the<br>inner wire between the PCB and the<br>door lock.                           |                                                                                                    |
| F31           | Door will not                                                      | Unit will stop                                                                                          | Door Lock                                                                                 | If the door will not unlock, the door lock<br>assembly might be defective. If the door will<br>not latch, check the door to see if the door<br>is closing properly before replacing door<br>lock. |                                                                                                    |
| E31           | attempts.                                                          | code display                                                                                            | PCB                                                                                       | If the washer door will not unlock, the<br>problem might be the main control<br>board. This is not common. Check the<br>inner wire between the PCB and the<br>door lock.                          |                                                                                                    |
| E33           | The main PCB<br>Is not<br>receiving the<br>Water Switch<br>signal. | Unit will close<br>valve, stop<br>motor / pump<br>and door is<br>unlocked with<br>Error code<br>display | Water level<br>sensor or<br>control switch<br>(No voltage on<br>the water inlet<br>valve) | E33 means the unit can't detect the<br>Signal of Water level sensor.<br>CHECK THE WATER LEVEL SENSOR<br>CHECK THE PCB and the inner wire<br>between PCB and the sensor                            |                                                                                                    |
| E34           | Temp sensor<br>on water<br>heater open<br>cycle                    | Unit will work<br>normally                                                                              | The temp<br>sensor failed.                                                                | The temp sensor failed.                                                                                                    |                                                                                                    |
| E35           | Temp sensor<br>on water<br>heater short<br>cycle                   | Unit will work<br>normally                                                                              | The temp<br>sensor failed.                                                                | The temp sensor failed.                                                                                                    |                                                                                                    |

| Error       | Error                                       | Unit Action                | Possible                              | Solution                                                                                                    |
|-------------|---------------------------------------------|----------------------------|---------------------------------------|----------------------------------------------------------------------------------------------------|
| Code        | description                                 |                            | Cause                                 |                                                                                                    |
|             |                                             |                            | The temp sensor                       | If the temp sensor is failed, the heater                                                                                                    |
|             |                                             |                            | failed.                               | will not work next time.                                                                                                    |
| <b>F</b> 20 | Water heater                                | Unit will work             | The heater                            |                                                                                                    |
| E30         | will not work                               | normally                   | failed.                               | Check the heater.                                                                                                    |
|             |                                             |                            | The harness or the                    | Check the wire connection and the                                                                                                    |
|             |                                             |                            | PCBs failed                           | PCBs.                                                                                                    |
|             | Drum drying                                 | Drying                     | Tomporaturo                           | Check the inner wire before replacing                                                                                                    |
| E37         | outlet temp                                 | function will              | remperature                           | the temperature                                                                                                    |
|             | failed                                      | not work                   | Sensor                                |                                                                                                    |
|             | Drum drying                                 | Drying                     | Temperature                           | Check the inner wire before replacing                                                                                                    |
| E38         | inlet temp                                  | function will              | sensor                                | the temperature                                                                                                    |
|             | failed                                      | not work                   |                                       |                                                                                                    |
| E3A         | E3A Drying heater<br>open circuit open work |                            | Drying heater                         | Push the red part of the temperature<br>sensor before checking.<br>Check the inner wire on PCB, Fan<br>motor heater, temperature sensor.<br>Check the heater resistance |
|             |                                             |                            | Lint on fan<br>wheel and<br>condenser | Check and clean the lint on fan wheel.<br>Check the lint in the air condenser.                                                                                          |
| E40         | EEPROM<br>failed                            | Unit<br>stops<br>operation | memory chip<br>broken                 | Memory chip of the PCB broken -<br>replace the PCB                                                                                                    |
| E70         | Button<br>blocked                           | Unit can't<br>work         | Button is<br>stuck                    | Re-assemble the control panel.                                                                                                    |

| Error<br>Code                                                                 | Error description                                       | Unit Action              | Possible<br>Cause | Solution               |
|-------------------------------------------------------------------------------|---------------------------------------------------------|--------------------------|-------------------|------------------------|
| E80, E81                                                                      | The main PCB can get signal from display PCB            | Unit can't work          |                   |                        |
| E50/E52                                                                       | Inverter PCB over load                                  | Unit can't work          |                   |                        |
| E50/E53                                                                       | Inverter module<br>temperature failure                  | Unit can't work          |                   |                        |
| E50/E55                                                                       | Motor speed signal<br>lost                              | Unit will stop operation |                   |                        |
| E50/E56                                                                       | Motor temp over<br>protection                           | Unit will stop operation |                   |                        |
| E50/E57                                                                       | Inverter                                                | Unit will stop operation |                   |                        |
| E50/E58                                                                       | Inverter m <b>o</b> dule<br>temperature failure         | Unit will stop operation | ]                 | Check the wire connect |
| E50/E58                                                                       | Inverter module failure                                 | Unit will stop operation | Inverter Module   | before replacing the   |
| E50/E5A Connection failure<br>between Inverter module<br>and Main Control PCB |                                                         | Unit will stop operation |                   | Inverter Module        |
| E50/E5B                                                                       | Inverter module failure                                 | Unit will stop operation |                   |                        |
| E50/E5C                                                                       | Over voltage, inverter module                           | Unit will stop operation |                   |                        |
| E50/E5D                                                                       | Low voltage, inverter<br>module                         | Unit will stop operation | _                 |                        |
| E50/E5E                                                                       | Inverter module failure                                 | Unit will stop operation |                   |                        |
| E64                                                                           | Signal between Main<br>PCB and Inverter PCB<br>abnormal | Unit will stop operation |                   |                        |

# WIRING DIAGRAM AND TERMINALS

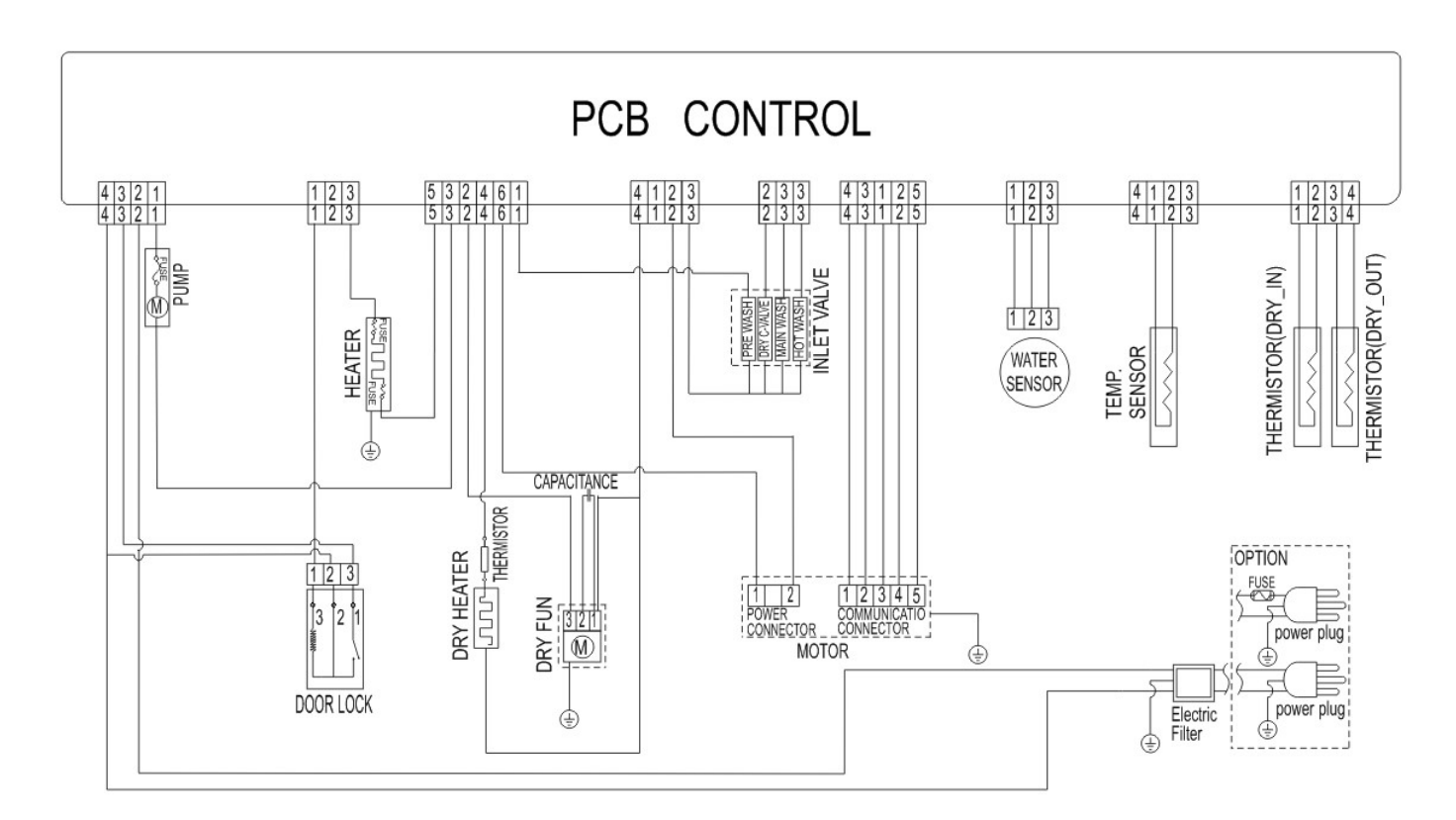

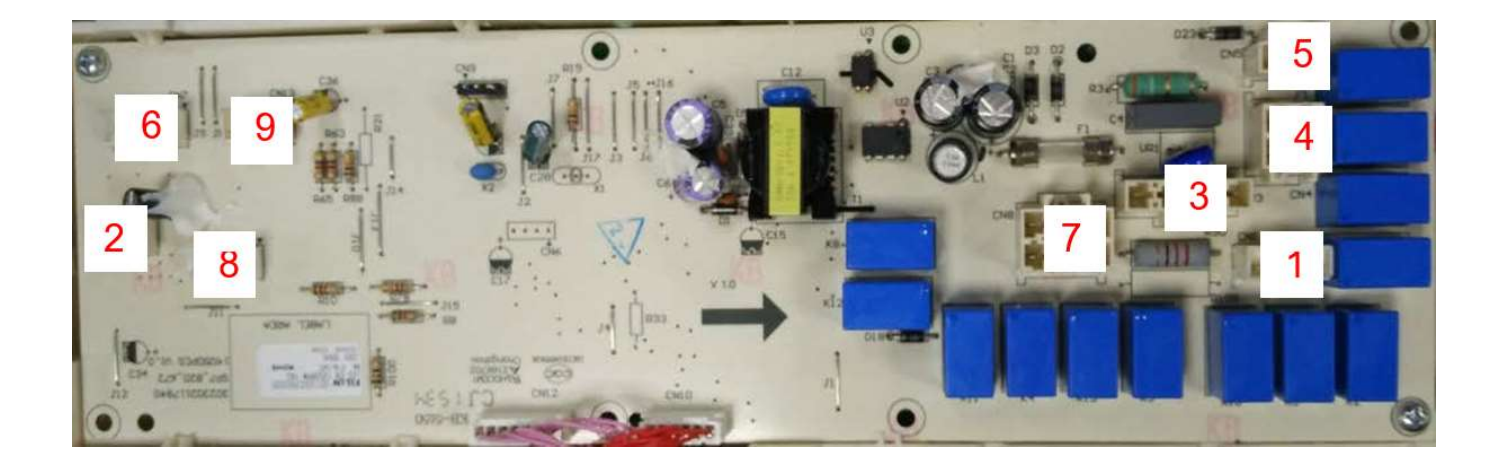

#### **Port Definitions**

| Port | Name on PCB | Definition                |
|------|-------------|---------------------------|
|      | CN1-1       | CN1-1: DISPENSER MOTOR_L  |
| 1    | CN1-2       | CN1-2: HOT_VALVE _L       |
|      | CN1-3       | CN1-3: COLD_VALVE_1_L     |
|      | CN2-1       | CN2-1: Water sensor 1     |
| 2    | CN2-2       | CN2-2: Water sensor GND   |
|      | CN2-3       | CN2-3: Water sensor 2     |
|      | CN3-1       | CN3-1: PUMP RTN           |
|      | CN3-2       | CN3-2: NEUTRAL            |
| 3    | CN3-3       | CN3-3: DOOR LOCK LINE     |
|      | CN3-4       | CN3-4: STEAM RETURN       |
|      | CN4-1.      | CN4-1: COLD_VALVE_3 RTN   |
|      | CN4-2       | CN4-2: MOTOR_N            |
| 4    | CN4-3       | CN4-3: WATER VALVE RETURN |
|      | CN4-4       | CN4-4: STEAM RETURN       |
|      | CN5-1       | CN5-1: DOOR LOCK OUT      |
| 5    | CN5-2       | CN5-2: HTR_N              |
|      | CN7-1       | CN7-1: Pwr_12V            |
|      | CN7-2       | CN7-2: TXD                |
| 6    | CN7-3       | CN7-3: RXD                |
|      | CN7-4       | CN7-4: GND                |
|      | CN7-5       | CN7-5: TACHO              |
|      | CN8-1       | CN8-1: C_VALVE_3_L        |
|      | CN8-2       | CN8-2: FAN_L              |
|      | CN8-3       | CN8-3: DRAIN_L            |
| 7    | CN8-4       |                           |
|      | CN8-5       |                           |
|      | CN8-6       |                           |
|      | CN11-1      | CN11-1: Thermistor 5V     |
|      | CN11-2      | CN11-2: Thermistor_1      |
| 8    | CN11-3      | CN11-3: Thermistor 5V     |
|      | CN11-4      | CN11-4: Thermistor_2      |
|      | CN13-1      | CN13-1: Thermistor 5V     |
| _    | CN13-2      | CN13-2: Inermistor_3      |
| 9    | CN13-3      | CN13-3: DISPENSER_A       |
| 1    | CN13-4      | UN 13-4: DISPENSER_B      |

# **TROUBLESHOOTING CHART**

| Description                                                   | Solution                                                                                                    |
|---------------------------------------------------------------|----------------------------------------------------------------------------------------------------|
| The washing machine does not work                             | Close the washing machine's door.                                                                                                    |
| Water leakage                                                 | Correctly connect the inlet water pipe.                                                                                                    |
| The spin speed of drum is abnormal                            | Reload and distribute the laundry evenly in the drum.                                                                                                    |
| There is the peculiar<br>smell in the washing<br>machine      | Run a Clean cycle without any clothes.                                                                                                    |
| No water is visible in the drum                               | Working as designed, the water level is not visible in drum.                                                                                                    |
| Detergent residue is left on the clothes                      | <i>Always follow detergent manufacturer guidelines.</i><br>Do not use excess detergent, this will reduce the capacity of the unit to properly rinse.                                                                                                    |
| The washing machine does not fill                             | Verify supply lines are fully opened.<br>Verify water pressure is sufficient.<br>Verify door is closed and locked.<br>To check it the inlet water pipe is bent or blocked.                                                                                                    |
| The washing machine<br>fills and empties at the<br>same time. | Make sure the end of the drainage pipe is than 24" from bottom<br>of washer.<br>If drained to a floor drain, verify that a siphon break is properly installed and<br>functioning.                                                                                                    |
| No drainage of the washing machine                            | Check if the drainage pump is blocked.<br>Check if the drainage pipe is bent or blocked.<br>Check the height of the drainage nozzle, make sure it is between 24"<br>and 40" from the bottom of the washing machine.<br>If drained to a floor drain, verify that a siphon break is properly |
| Vibration of the washing machine                              | Level the washing machine. Fasten the footing.<br>To check if the internal packing for the transportation have all been<br>removed.<br>VERIFY SHIPPING BOLTS HAVE BEEN REMOVED.                                                                                                    |
| The bubble spills from the detergent                          | Verify detergent is usable in a front loading washing machine.<br>Reduce the usage amount of the detergent used.<br><i>Always follow detergent manufacturer guidelines.</i>                                                                                                    |
| The machine stops<br>before the cycle has been<br>finished    | Check for power failure or water supply loss.                                                                                                    |

# **TROUBLESHOOTING FLOWS**

#### Drain Error (E11, E20, E21)

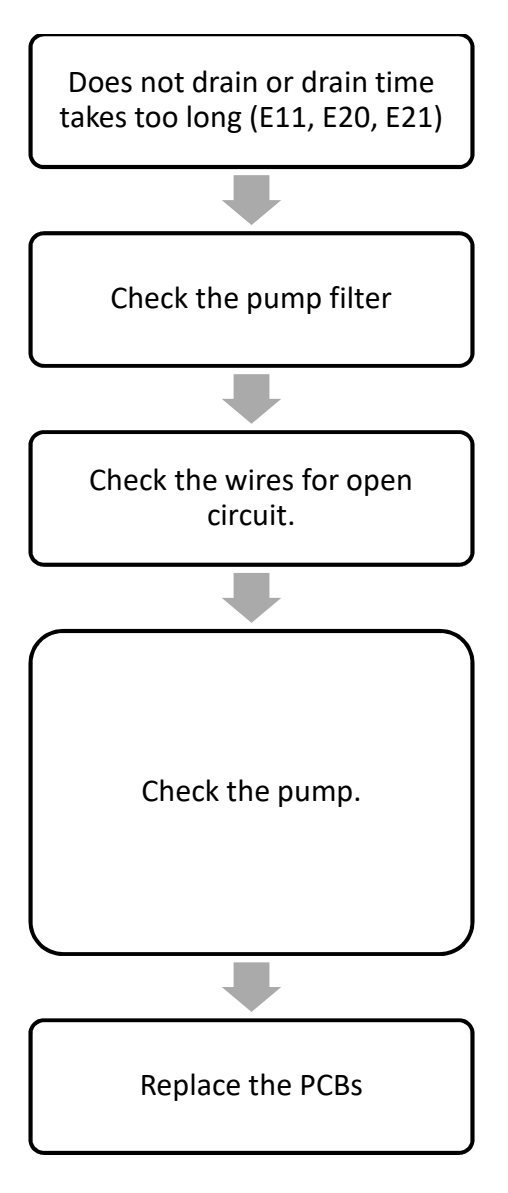

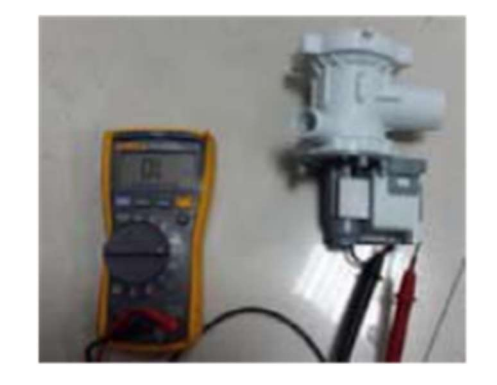

Replace the harness if open circuit detected.

The resistance of coil should be in range from 30 to 40  $\Omega.$ 

#### Water Heating Error (E34, E35, E36)

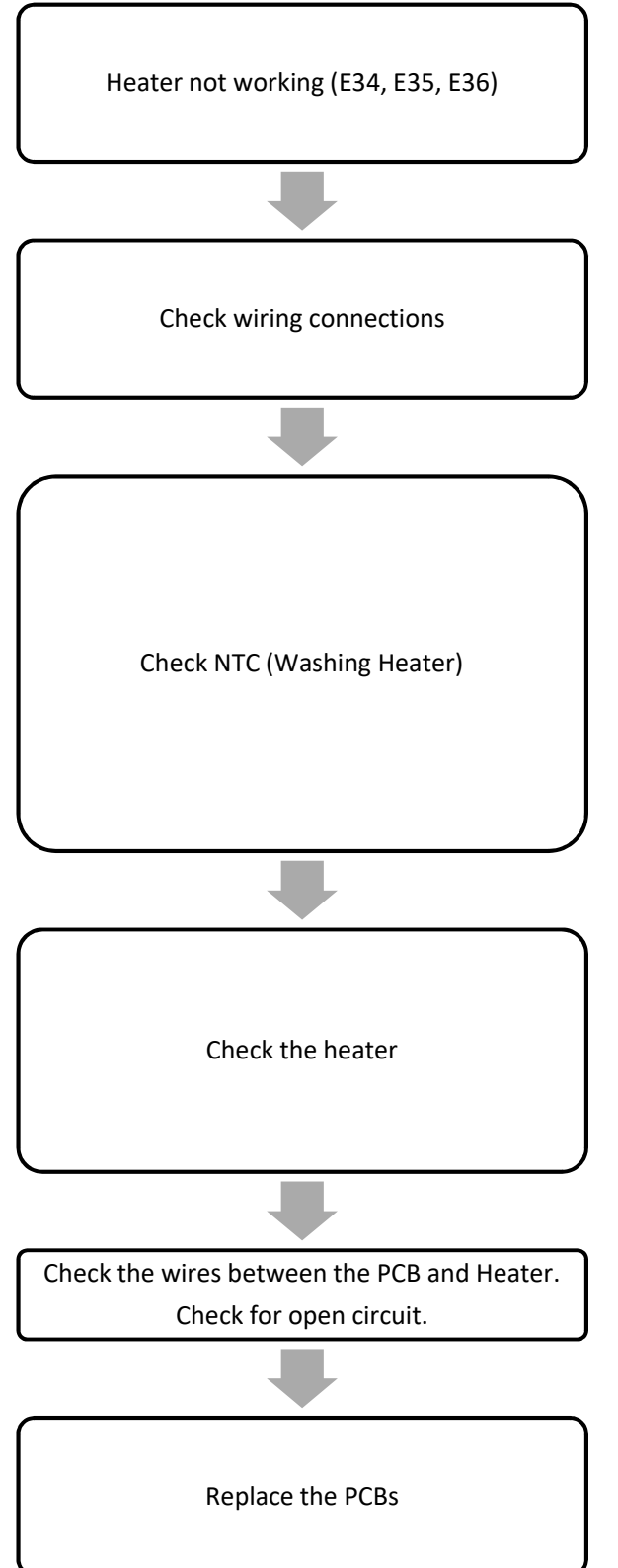

Be sure to verify water exists in drum to allow for heating. If no water, heating will not occur.

| NTC sensor thermistor measured values |            |            |            |  |  |
|---------------------------------------|------------|------------|------------|--|--|
| Temperature                           | Rated      | Maximum    | Minimum    |  |  |
|                                       | resistance | resistance | resistance |  |  |
| °C                                    | Ω          | Ω          | Ω          |  |  |
| 25                                    | 4815       | 4960       | 4670       |  |  |
| 40                                    | 2573       | 2645       | 2500       |  |  |
| 60                                    | 1024       | 1228       | 1180       |  |  |
| 80                                    | 609.3      | 626        | 592.7      |  |  |

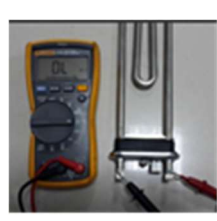

The resistance should be in range from 10 to 16  $\Omega.$ 

#### Door Lock Error – Door Will Not Lock (E30)

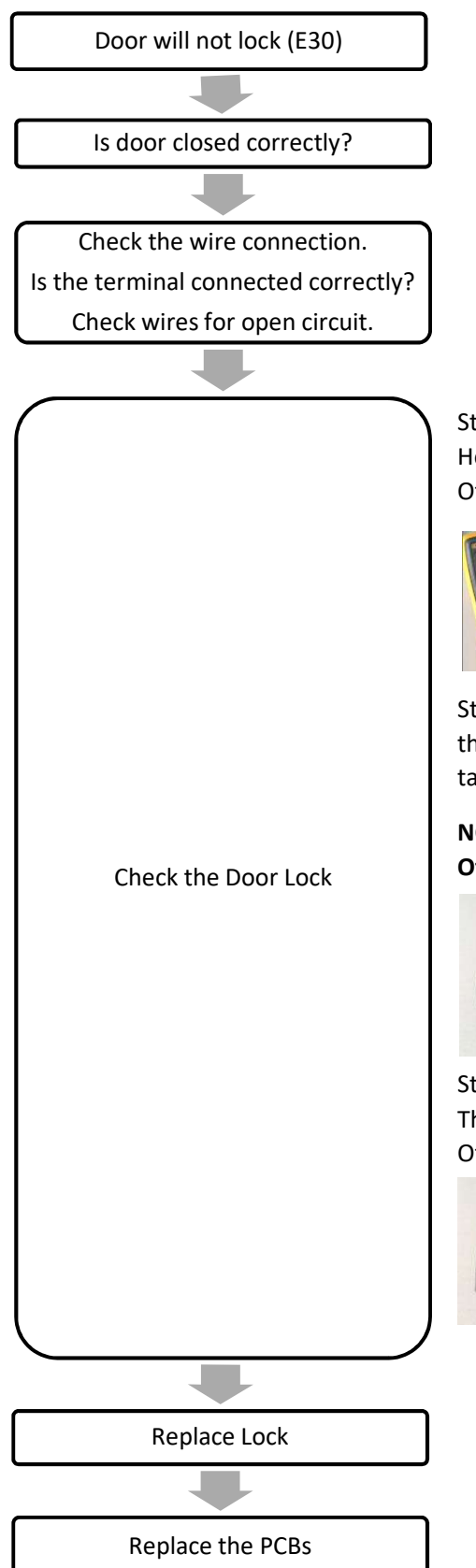

Step 1: Check the resistance between Pin 2 and Pin 3 with the Slipper Held right as figure below. It should be in range from 30 to  $100\Omega$ . Otherwise, the lock is failing.

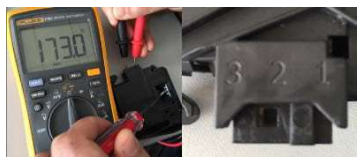

Step 2: Hold the Locker Slip Left as figure above. Give a power pulse to the Lock between Pin 2 and Pin 3. Then release the Slipper. It should take the place without any movement. Otherwise, the lock is failing.

NOTE: The power pulse to the Lock should be less than ONE second. Otherwise, it will be damaged.

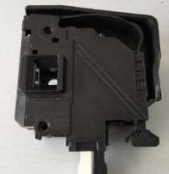

Step 3: Give a power pulse to the Lock between Pin 2 and Pin 3 again. The slipper should move back to its original place immediately. Otherwise, the lock is failing.

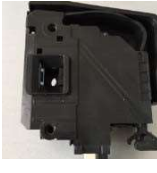

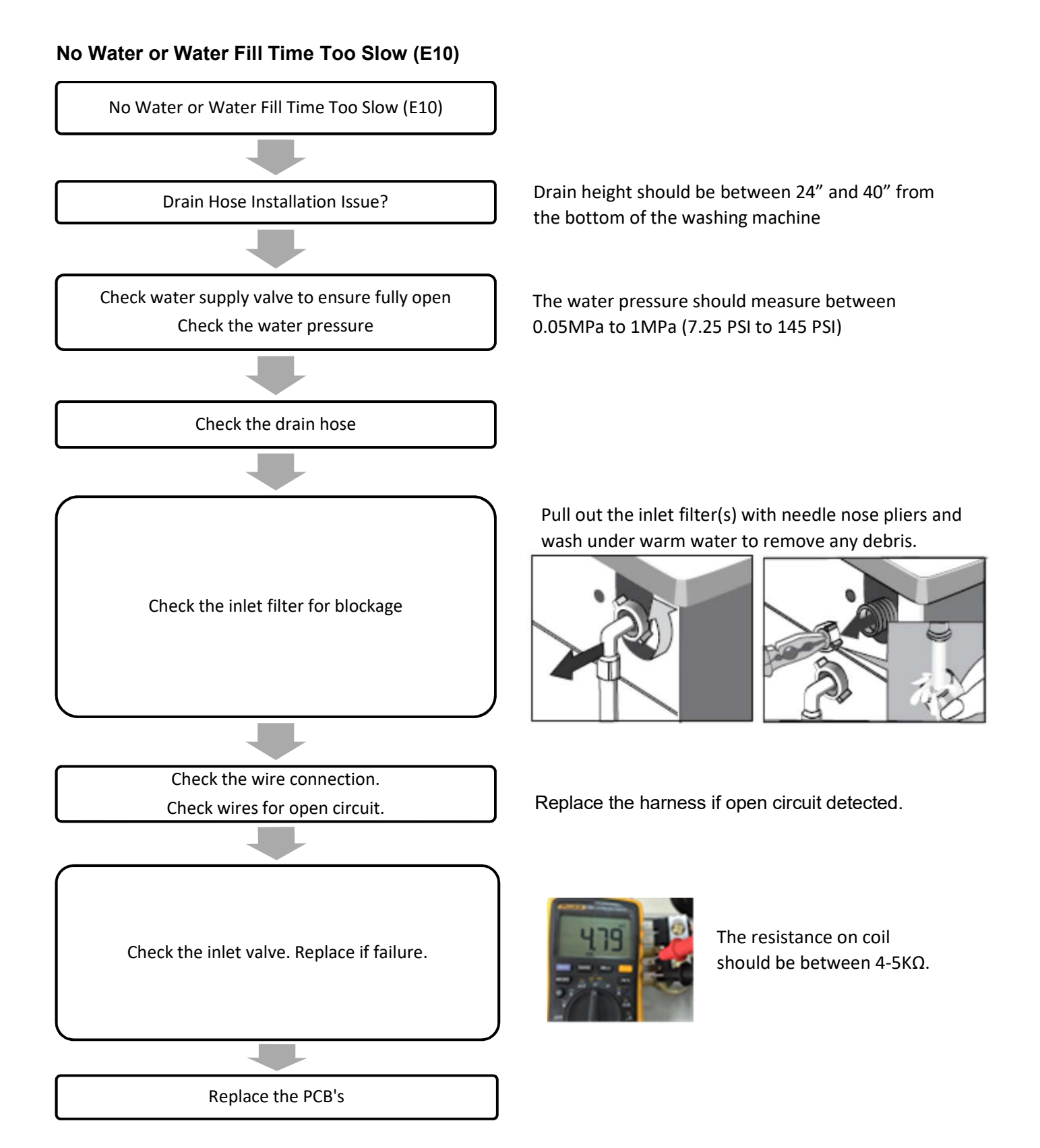

#### **Overflow Malfunction Error (E12, E33)**

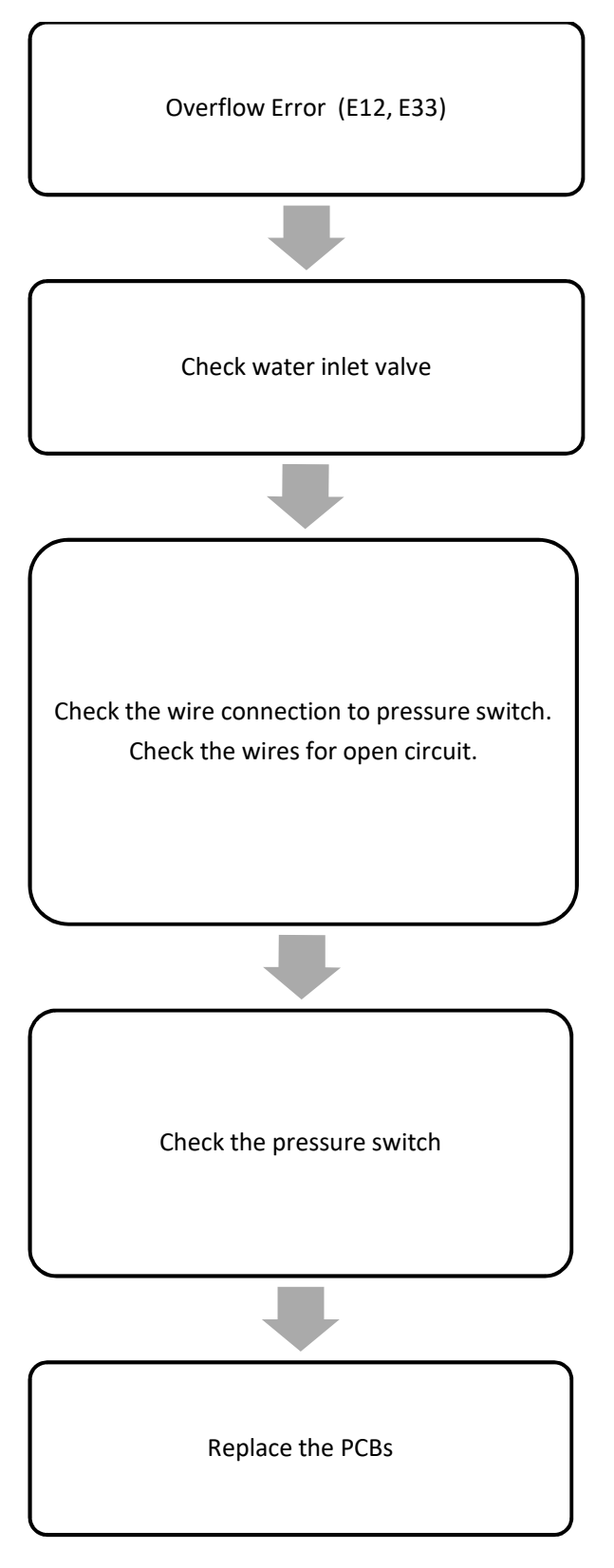

Replace the harness if open circuit detected.

between 3-5KΩ.

The resistance on coil should be

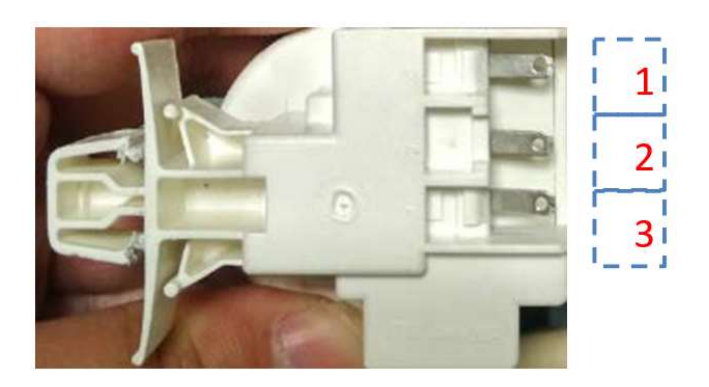

Step 1: Check the resistance between terminal 1 and 3 with universal meter. The switch resistance will be ok if the resistance between 20 and 40 ohm.

Step 2: Check the capacitance between terminal 1 and 2, terminal 2 and 3. Capacitance should be between 40 and 50nf

#### **Drum Will Not Rotate**

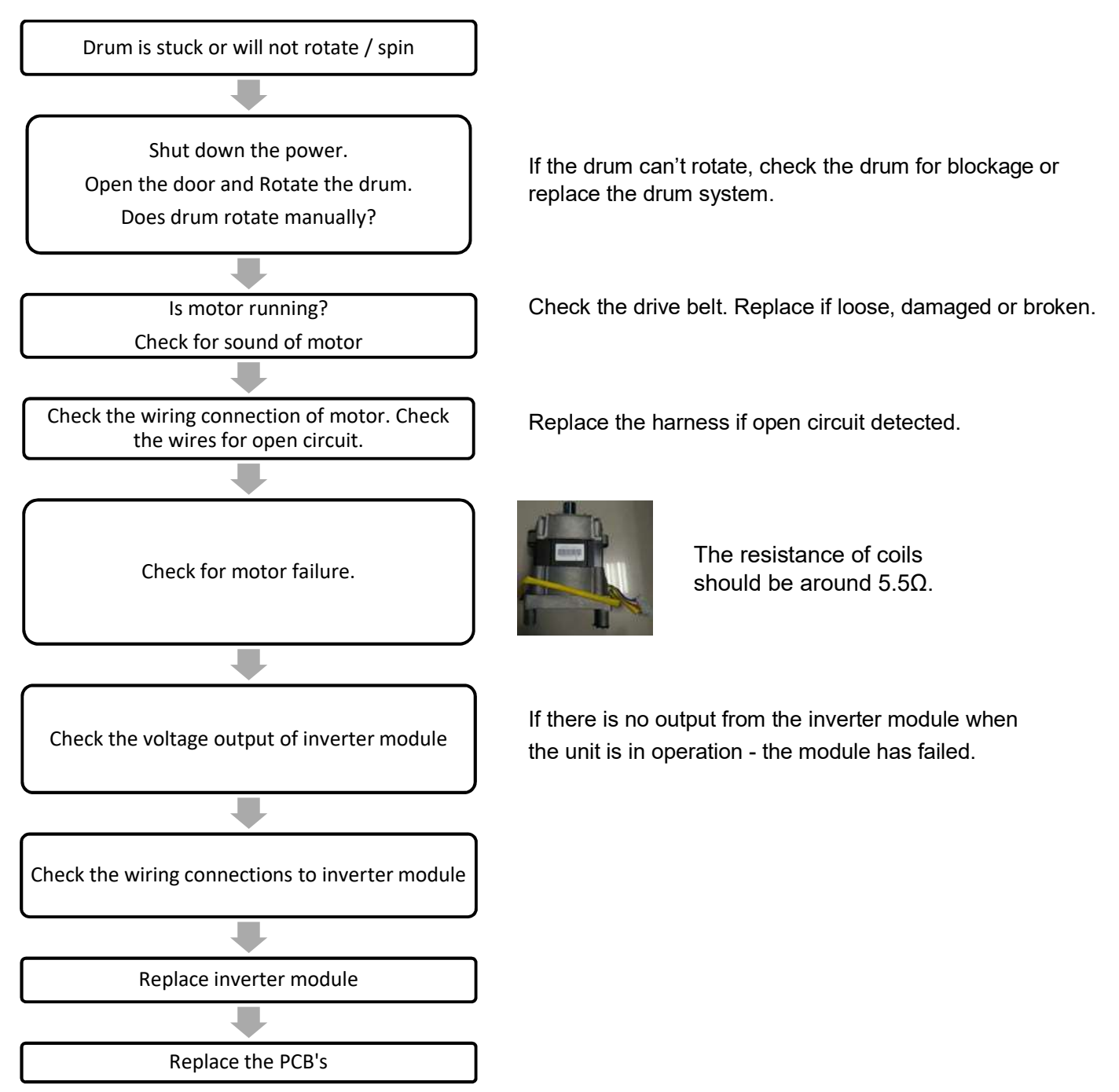

#### Unit will not Dry or Drying Insufficient (E37, E38, E3A)

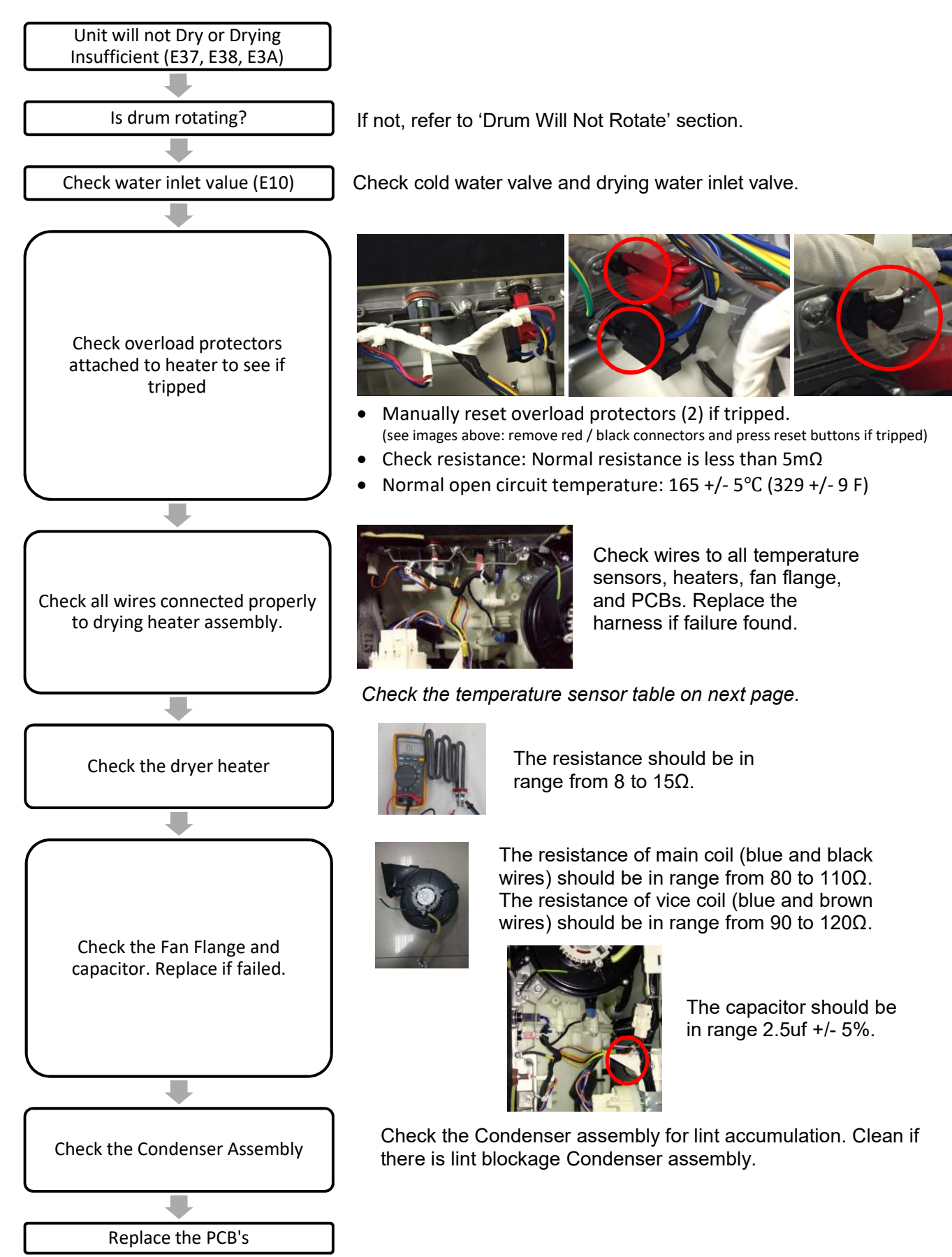

#### Temperature Sensor Table

Temperature – Resistance Chart

| T [°C] | T [°F] | R_soll [Ohm] | R_min [Ohm] | R_max [Ohm] |
|--------|--------|--------------|-------------|-------------|
| 0      | 32     | 15768        | 15031       | 16505       |
| 5      | 41     | 12259        | 11718       | 12800       |
| 10     | 50     | 9609         | 9209        | 10008       |
| 15     | 59     | 7584         | 7287        | 7881        |
| 20     | 68     | 6031         | 5809        | 6253        |
| 25     | 77     | 4828         | 4661        | 4995        |
| 30     | 86     | 3890         | 3764        | 4016        |
| 35     | 95     | 3154         | 3059        | 3249        |
| 40     | 104    | 2573         | 2500        | 2645        |
| 45     | 113    | 2111         | 2055        | 2166        |
| 50     | 122    | 1741         | 1699        | 1783        |
| 55     | 131    | 1444         | 1412        | 1476        |
| 60     | 140    | 1204         | 1180        | 1228        |
| 65     | 149    | 1008         | 985.9       | 1031        |
| 70     | 158    | 848.7        | 828.3       | 869         |
| 75     | 167    | 717.6        | 699.2       | 736         |
| 80     | 176    | 609.3        | 592.7       | 626         |
| 85     | 185    | 519.7        | 504.7       | 534.6       |
| 90     | 194    | 444.9        | 431.4       | 458.5       |
| 95     | 203    | 382.5        | 370.3       | 394.7       |
| 100    | 212    | 330          | 319         | 341         |

#### **Abnormal Noise**

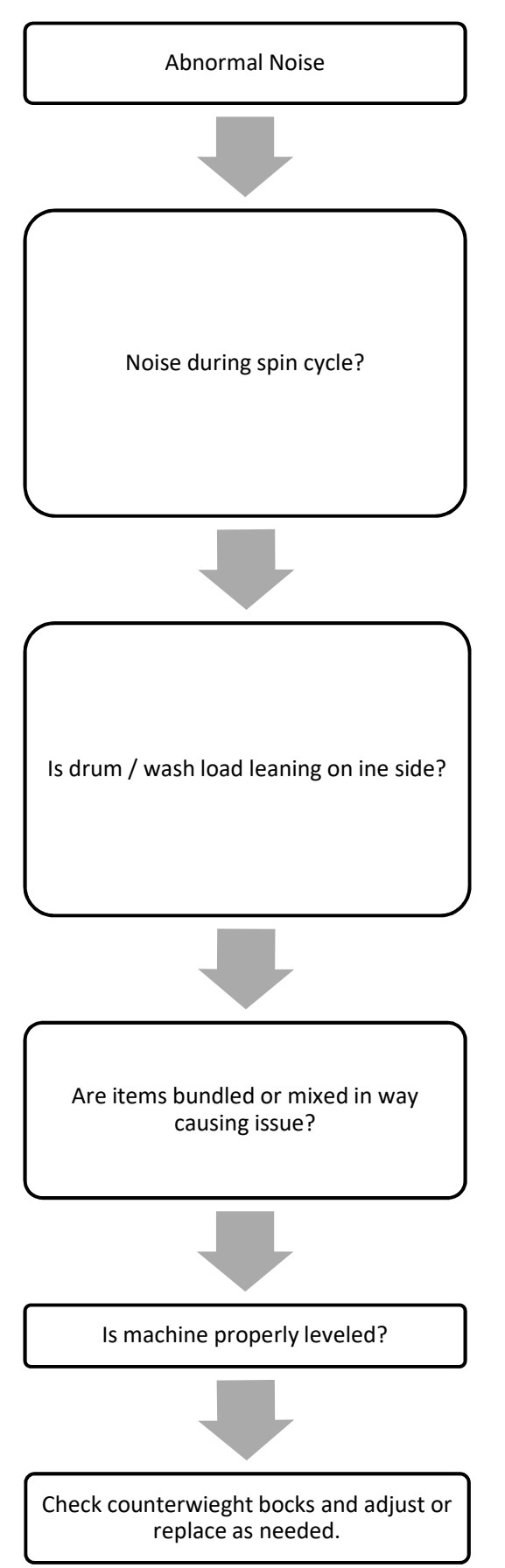

Check that Shipping Bolts and Base Packing were removed.

Has all foam packaging been removed ?

Items can clump together causing imbalance in the drum. Separate clothes to balance properly and rerun spin cycle.

Ensure that heavy items are washed separately. Overloading unit can cause imbalance during spin cycle.

#### Door Will Not Unlock / Door Stuck (E31)

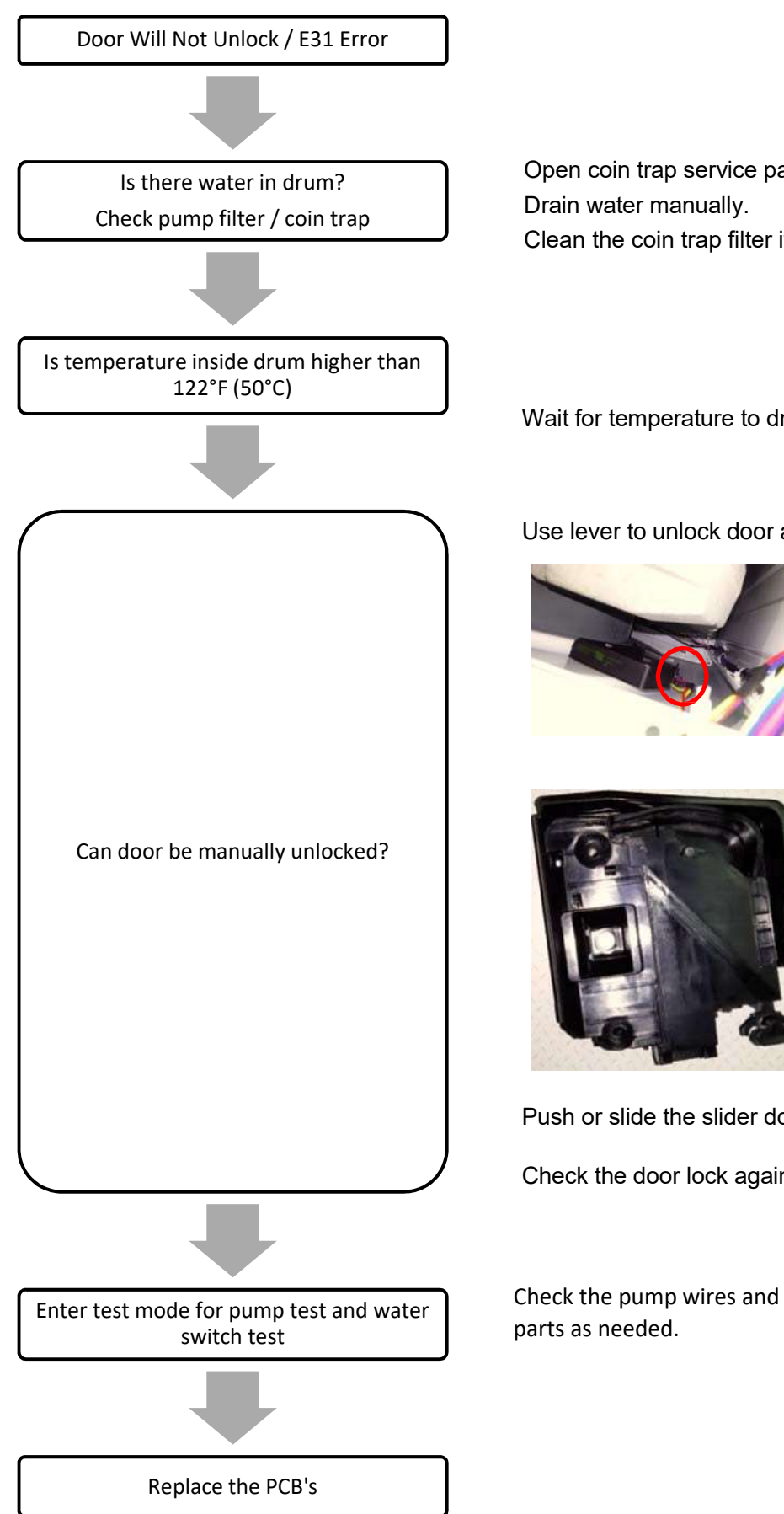

Open coin trap service panel on bottom front right of unit. Clean the coin trap filter if blocked.

Wait for temperature to drop.

Use lever to unlock door as noted below:

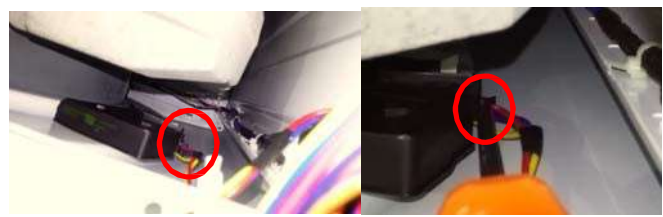

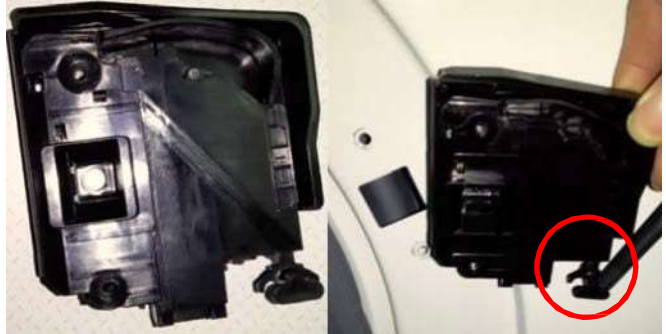

Push or slide the slider downwards to open the lock.

Check the door lock again, replace if still failing.

Check the pump wires and water switch wires. Replace

#### **No Power**

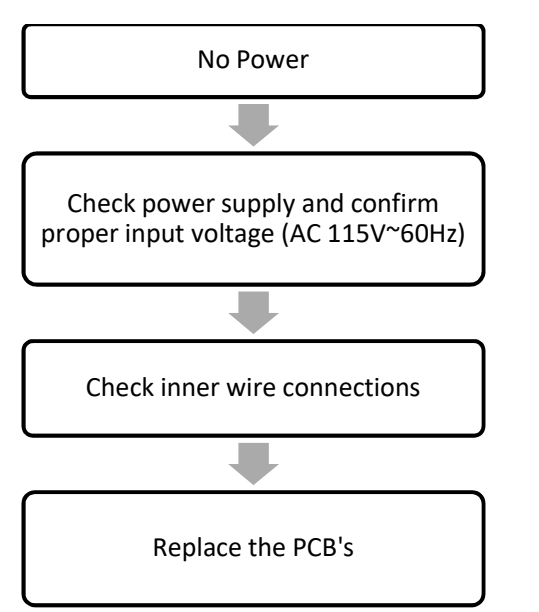

Replace the harness if failed.

#### **Detergent or Softener Not Flowing Into Unit**

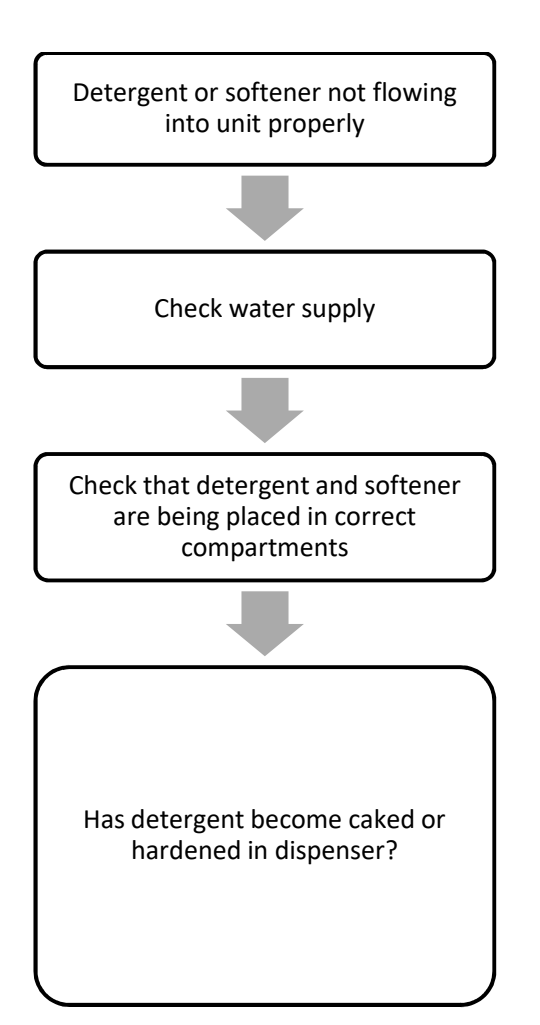

Refer to 'No Water or Water Fill Time Too Slow (E10)' Error Help

I: Pre-wash: detergent or powder. II: main wash: detergent, bleach. 🛞 : Additive: fabric softener

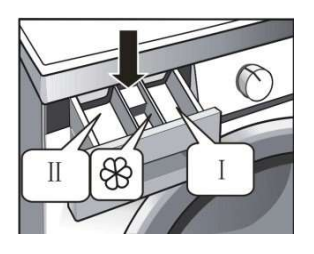

#### Clean the drawer and dispenser

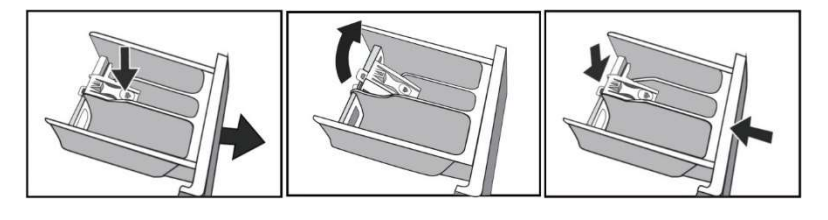

#### Water leak from dispenser

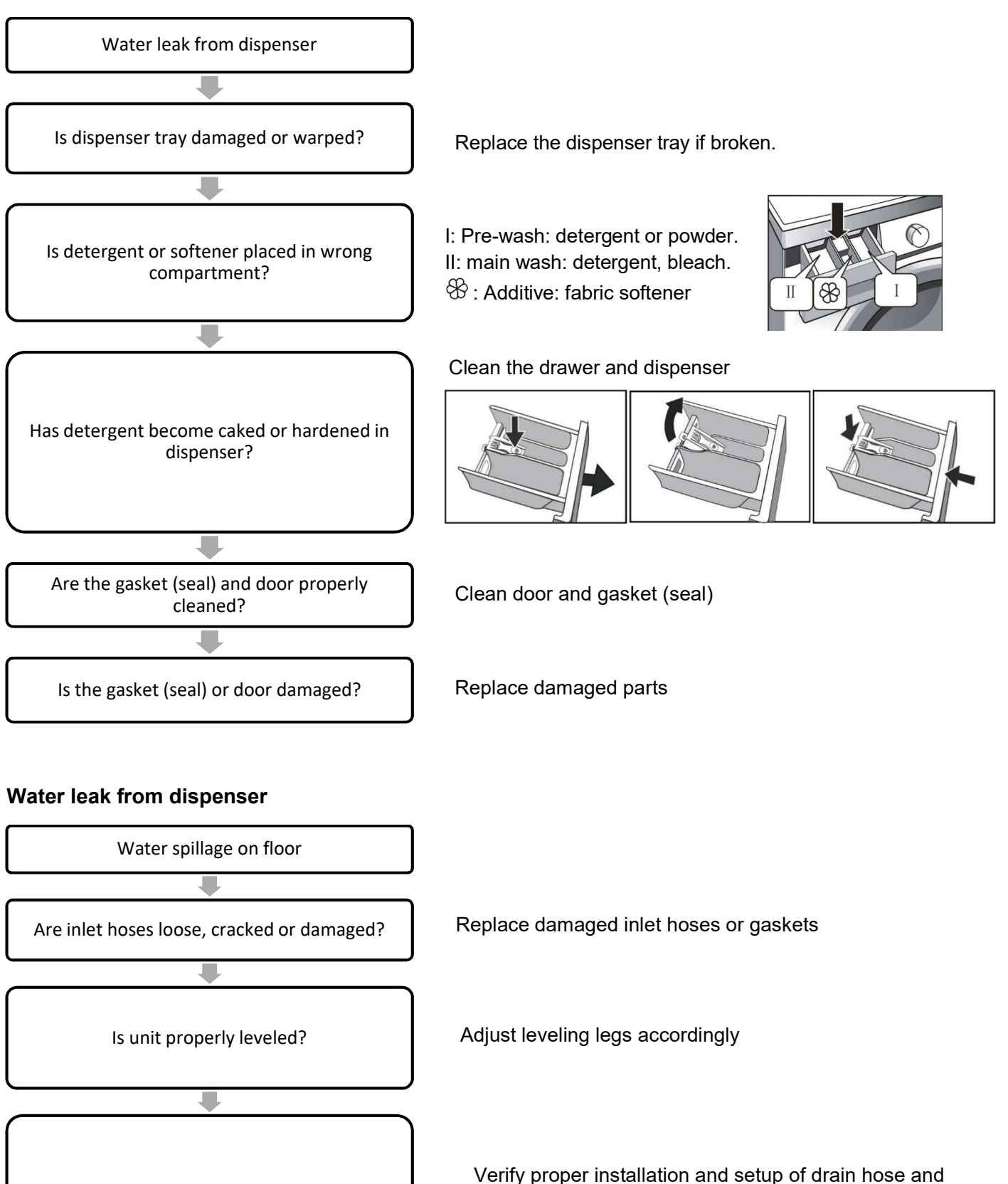

drainage port

Is drain hose or drainage port blocked?

# SERVICE AND DISASSEMBLY STEPS

## Check and Replace PCB's

|                                                                           | Description                                                          | Tools<br>Needed              |
|---------------------------------------------------------------------------|----------------------------------------------------------------------|------------------------------|
| Step 1:<br>Remove the<br>Top Cover<br>Assembly                            | Disassemble the two screws fixing the Top Cover Assembly on the back | Phillips Head<br>Screwdriver |
| Step 2:<br>Remove the<br>soap drawer                                      | of the drift. Side the top cover backwards to remove.                | No tools<br>needed           |
| Step 3:<br>Disconnect<br>drawer sub<br>assembly                           | Remove the two screws securing the drawer assembly.                  | Phillips Head<br>Screwdriver |
| Step 4:<br>Disconnect and<br>remove the<br>Control Panel<br>Subassembly   | Remove the 2 (two) screws securing the control panel subassembly.    | Phillips Head<br>Screwdriver |
| Step 5:<br>Disconnect the<br>Control Panel<br>Subassembly<br>and the body | Take note of tabs securing control panel subassembly in place        | No tools<br>needed           |
| Step 6:<br>Remove the<br>PCB's from the<br>control panel<br>subassembly   | Remove the 5 (five) screws securing the PCB's                        | Phillips Head<br>Screwdriver |

### Service Water Inlet Valves / Water Level Switch / Capacitor / Electric Filter

|  |                                                                      | Description                                                          | Tools<br>Needed              |
|--|----------------------------------------------------------------------|----------------------------------------------------------------------|------------------------------|
|  | Step 1:<br>Remove the<br>Top Cover<br>Assembly                       | Disassemble the two scrows fixing the Top Cover Assembly on the back | Phillips Head<br>Screwdriver |
|  |                                                                      | of the unit. Slide the Top Cover backwards to remove.                |                              |
|  | Step 2:<br>Check valves                                              | Cold water valves are on the left. hot on the right.                 | Phillips Head<br>Screwdriver |
|  | Step 3:<br>Check the Water<br>Level Switch                           | Water Level Switch                                                   | Phillips Head<br>Screwdriver |
|  | <b>Step 4:</b><br>Check the<br>Capacitor, and<br>the Electric Filter | Capacitor, and Electric Filter                                       | Phillips Head<br>Screwdriver |

## Service Dryer Heater / Fan Motor / Temperature Sensors

|                                                                              | Description                                                                                                    | Tools<br>Needed              |
|------------------------------------------------------------------------------|----------------------------------------------------------------------------------------------------|------------------------------|
| Step 1:<br>Remove the<br>Top Cover<br>Assembly                               | Disassemble the two screws fixing the Top Cover Assembly on the back of the unit. Slide the Top Cover backwards to remove. | Phillips Head<br>Screwdriver |
| Step 2:<br>Check the<br>temperature<br>sensors                               | 1 – Temperature Sensor Drum-in<br>2 – Heater<br>3 & 4 – Manual Temperature Sensor<br>5 – Temperature Sensor, Drum-out      | Phillips Head<br>Screwdriver |
| Step 3:<br>Check and<br>replace the Fan<br>Flange<br>Assembly                | Remove the 5 (five) screws fixing the Fan Flange Assembly<br>Clean / remove lint accumulation from duct / channel.         | Phillips Head<br>Screwdriver |
| Step 4:<br>Check and<br>replace the<br>heater and<br>temperature<br>sensors. | Remove the 8 (eight) screws securing the cover.                                                                            | Phillips Head<br>Screwdriver |

|                                                                         | Description                                                                                                    | Tools<br>Needed              |
|-------------------------------------------------------------------------|----------------------------------------------------------------------------------------------------|------------------------------|
| Step 1:<br>Remove the<br>back panel                                     | Remove the 4 (four) screws that secure the back panel in place.                                                                                          | Phillips Head<br>Screwdriver |
| Step 2:<br>Lay the unit side<br>down and<br>remove the<br>bottom cover. | Remove the 2 (two) screws that secure the bottom panel to the rear of the unit.                                                                          | Phillips Head<br>Screwdriver |
| Step 3:<br>Open the Lint /<br>Coin Trap Door<br>Access Panel            |                                                                                                    | Phillips Head<br>Screwdriver |
| Step 4:<br>Check and<br>replace the<br>Pump                             | Detach the pump by removing the 4 (four) screws that secure the pump in place. Screws are accessible from within the Lint / Coin Trap Door Access Panel. | Phillips Head<br>Screwdriver |

### Service the Pump / Inverter Motor / Inverter Module / Choke

Continued on next page...

# Tools Description Needed Step 5: Phillips Head Screwdriver Check and replace the Inverter Module Remove the 2 (two) screws that secure the Inverter module. Pay attention to the grounding wires. Step 6: No tools needed Check the Water level switch for damage Step 7: Wrench Check and replace the Inverter Motor Remove the belt. Remove the screws that secure motor to mounts. Detach grounding wires

### Service the Pump / Inverter Motor / Inverter Module / Choke - Continued

### Tools Description Needed Step 1: No tools Disconnect the needed Front panel from the drum Find the Spring around the rubber Door Seal and pull it out from the slot. Step 2: No tools Check and needed replace the Door Lock Remove the 2 (two) screws that secure the Door Lock to front panel. Step 3: Wrench Remove the Top Cover Assembly Step 4: Phillip Remove the screwdriver soap drawer / and drawer sub assembly and Control Panel Subassembly Refer to "Check and Replace PCB' Steps 2-4)

#### Service the Door Lock / Water Heater / NTC

Continued on next page ...

### Service the Door Lock / Water Heater / NTC - Continued

|                                                              | Descri                                                                                                    | ption                                                                                                    | Tools<br>Needed              |
|--------------------------------------------------------------|----------------------------------------------------------------------------------------------------|----------------------------------------------------------------------------------------------------|------------------------------|
| Step 5:<br>Open the Lint /<br>Coin Trap Door<br>Access Panel | Remove the 4 screws that secure the                                                                                                    | e access panel to the pump.                                                                                                    | Phillips Head<br>Screwdriver |
| Step 6:<br>Remove the<br>Front panel                         | Research to the second second | emove the 4 (four) screws that<br>cure the front panel at top and<br>ttom corners. Lift the panel up<br>release from the cabinet. | Phillips Head<br>Screwdriver |
| Step 7:<br>Check and<br>replace the<br>Heater / NTC          | From left to right:<br>• Terminal 1 for heater<br>• NTC<br>• Nut securing heater<br>( <i>Remove the nut to detach the heater</i> )<br>• Terminal 2 for heater                                                                                                    |                                                                                                    | Wrench                       |

# **SPECIFICATIONS**

| Power supply              | 120V/60Hz                    |
|---------------------------|------------------------------|
| Capacity (Cuft)           | 2                            |
| IMEF (Cuft/kWh/cycle)     | 2.05                         |
| IWF (gallons/cycle/cuft)  | 3.79                         |
| Certification, safety     | ETL                          |
| Motor drive               | Inverter motor               |
| Cycle selection           | 16                           |
| Water level selection     | Auto                         |
| Temperature selection     | 5                            |
| Soil selection            | 3                            |
| Spin speed selection      | 5                            |
| Max. spin speed           | 1200rpm                      |
| Digital display           | LED                          |
| Cycle status indicate     | Yes                          |
| Remaining time display    | Yes                          |
| Add a garment             | Yes                          |
| delay start               | Yes, up to 24 hours          |
| Auto balancing            | Yes                          |
| Internal heater           | Yes                          |
| Detergent dispenser       | Prewash, Main Wash, Softener |
| Stainless steel drum      | Yes                          |
| Foam control technology   | Yes                          |
| noise(dB)                 |                              |
| Washing                   | 56dB                         |
| Spinning                  | 71dB                         |
| Dimensions & loading      |                              |
| W * D * H, body (inch)    | 23 7/16 * 23 1/16 * 33 7/16  |
| W * D * H, package (inch) | 26 3/4 * 26 * 34 3/4         |
| Net / Gross (lbs)         | 174 / 183                    |

# EDGESTAR®

| DATE       | <b>REVISION NOTES:</b> |
|------------|------------------------|
| 10/20/2017 | Initial Document       |
|            |                        |
|            |                        |
|            |                        |
|            |                        |
|            |                        |
|            |                        |
|            |                        |
|            |                        |
|            |                        |
|            |                        |
|            |                        |
|            |                        |
|            |                        |
|            |                        |
|            |                        |
|            |                        |
|            |                        |
|            |                        |
|            |                        |

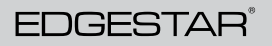

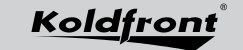

Avallon

EdgeStar, 8606 Wall St, Suite 1800, Austin, TX 78754 support.edgestar.com • service@edgestar.com • edgestar.com

\*Warranty service should be performed by an authorized service representative only.